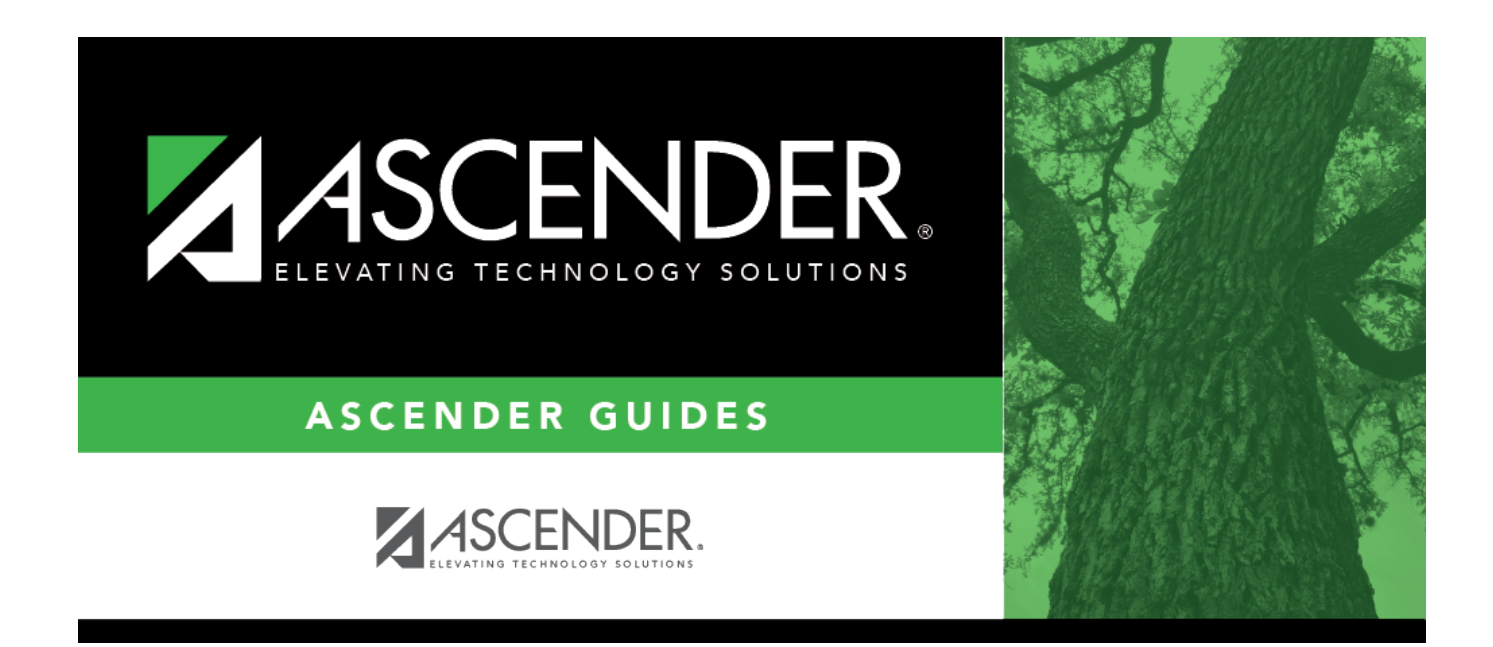

# **Title I Part A (Summer)**

### **Table of Contents**

| Title I Part A (Summer) | <br>1 |
|-------------------------|-------|
|                         |       |

# Title I Part A (Summer)

#### State Reporting > Maintenance > Summer > Student > Title I Part A

Update data for the *StudentTitleIPartAProgramAssociationExtension* complex type as needed.

The *StudentTitleIPartAProgramAssociationExtension* complex represents the Title I Part A program(s) in which the student participates or receives services from.

#### Cross reference for Title I Part A tab:

| State Reporting<br>Field                                  | Element                                                  | ASCENDER Field(s) |  |
|-----------------------------------------------------------|----------------------------------------------------------|-------------------|--|
| Registration > Maintenance > Student Enrollment > Title I |                                                          |                   |  |
| Campus ID                                                 | CAMPUS-ID-OF-ENROLLMENT (E0782)                          | Campus            |  |
| Title I Part A                                            | TITLE-I-PART-A-INDICATOR-CODE (E0894) (Code table: C122) | Title I Code      |  |

### Modify a record:

#### Select a student

To retrieve a student's records, select the student in one of the following ways:

| Stu ID                    | Begin typing the student ID. As you begin typing the student ID, a drop-down list<br>displays students whose ID matches the numbers you have typed. The drop-down list<br>displays the students' full name and grade level. From the drop-down list you can<br>select the student.                                                                                                    |
|---------------------------|----------------------------------------------------------------------------------------------------|
| Stu Name                  | <ul> <li>Begin typing the student's name in one of the following formats:</li> <li>Last name, comma, first name</li> <li>Last name initial, comma, first name initial</li> <li>As you begin typing the name, a drop-down list displays students whose names match the letters you have typed. The drop-down list also displays student IDs, and grade levels. From the drop-down list you can select the student.</li> </ul> |
| Texas<br>Unique Stu<br>ID | Begin typing the student's Texas Unique Student ID. As you begin typing the ID, a<br>drop-down list displays students whose ID matches the numbers you have typed. The<br>drop-down list also displays student's last name, first name, middle name, and grade<br>level. From the drop-down list you can select the student.                                                                                                 |
| Directory                 | Click <b>Directory</b> to select a student from the directory.                                                                                                    |

□ Click **Retrieve** to retrieve the selected student.

□ Click **+Add** to add a blank row.

| Campus ID      | CAMPUS-ID-OF-ENROLLMENT (E0782)                                                                                                    |
|----------------|----------------------------------------------------------------------------------------------------|
|                | Type or select the three-digit campus ID.                                                                                                    |
| Title I Part A | TITLE-I-PART-A-INDICATOR-CODE (E0894)<br>Code table: C122<br>Indicates if the student is participating in a Title I, Part A program.<br>For submission 3 (Summer collection), valid codes are 6 ( <i>schoolwide program school</i> ),<br>7 ( <i>targeted assistance</i> ), 9 ( <i>homeless</i> ), and A ( <i>neglected</i> ). All students attending a Title |

### Click Save.

| Add | Add a student<br>Click to add a<br>Manual entry o<br>State Reportin<br>student record<br>State Stu<br>ID           | student who do<br>of a student is r<br>og only. Most dis<br>d in ASCENDER<br>This field is requ<br>Otherwise, the l<br>• The first chara<br>• The first three<br>• The middle did<br>• The last four of<br>• The number c | pes not already exist in ASCENDER State<br>are and generally only needed when a c<br>stricts extract the data from ASCENDER<br>State Reporting, you should also update<br>uired only if you are adding a new stude<br>D is extracted from Registration and no<br>acter must start with S or 0-8.<br>e characters cannot be 000, 666, or 900<br>gits (4th and 5th digit) cannot be 00.<br>digits cannot be 0000.<br>annot be 123456789, 2190999999, or 07 | e Reporting tables.<br>district is using ASCENDER<br>. If you add or modify a<br>e in ASCENDER (live).<br>ent in State Reporting.<br>It editable.<br>-999. |
|-----|----------------------------------------------------------------------------------------------------|----------------------------------------------------------------------------------------------------|----------------------------------------------------------------------------------------------------|----------------------------------------------------------------------------------------------------|
|     | The following                                                                                                    | fields are requir                                                                                                    | ed:                                                                                                    | Proto and a d                                                                                                    |
|     | Fall                                                                                                    |                                                                                                    | Summer                                                                                                    | Extended                                                                                                    |
|     |                                                                                                    |                                                                                                    | •<br>State Stu ID<br>•<br>First Name<br>•<br>Last Name                                                                                                    |                                                                                                    |
|     | State Stu ID                                                                                                    |                                                                                                    | Sex                                                                                                    |                                                                                                    |
|     | First Name                                                                                                    |                                                                                                    | Date of Birth                                                                                                    |                                                                                                    |
|     | Last Name                                                                                                    |                                                                                                    | Grade                                                                                                    | State Stu ID                                                                                                    |
|     | Sex                                                                                                    |                                                                                                    | At least one race must be selected.                                                                                                    | First Name                                                                                                    |
|     | Date of Birth<br>•<br>Grade Level<br>•<br>At least one race must be<br>selected.                                   |                                                                                                    | TX Unique Student ID                                                                                                    | Last Name<br>•                                                                                                    |
|     |                                                                                                    |                                                                                                    | Attribution Code                                                                                                    | Sex<br>•                                                                                                    |
|     |                                                                                                    |                                                                                                    | Economic Disadvantage<br>•                                                                                                    | Date of Birth<br>•<br>Crade Level                                                                                                    |
|     | •<br>TX Unique S <sup>•</sup>                                                                                      | tudent ID                                                                                                    | •<br>•                                                                                                    | •<br>•                                                                                                    |
|     | Attribution Code<br>•<br>Economic Disadvantage<br>•<br>Homeless Status<br>•<br>Asylee/Refugee<br>•<br>As of Status |                                                                                                    | <ul> <li>As of Status</li> <li>Campus</li> <li>Foundation Coursework</li> <li>Unaccompanied Youth Status (if<br/>Homeless Status is not 0)</li> <li>Career and Technical Ed</li> </ul>                                                                                                    | be selected.<br>•<br>TX Unique Student ID<br>•<br>Foster Care                                                                                              |
|     |                                                                                                    |                                                                                                    | •<br>Foster Care<br>•<br>Military Connected                                                                                                    |                                                                                                    |

Click Save.

| Ŵ      | Delete a row.                                                                                                    |
|--------|----------------------------------------------------------------------------------------------------|
|        | Click $^{[III]}$ to delete a row. The row is shaded red to indicate that it will be deleted when the                                                        |
|        | record is saved.                                                                                                    |
|        | Click Save                                                                                                    |
| Delete | Delete all of the student's records.                                                                                                    |
|        | Click <b>Delete</b> to delete all of the student's records. A confirmation message is displayed.                                                            |
|        |                                                                                                    |
|        | Click <b>OK</b> to continue. Otherwise, click <b>Cancel</b> .                                                                                               |
| Change | Change the student's ID.                                                                                                    |
| ID     | The <b>Change ID</b> button is disabled until a student is retrieved on the page.                                                                           |
|        | Retrieve a student, and click <b>Change ID</b> . The <b>Change Student ID</b> section is displayed at the top of the page.                                  |
|        | In the <b>New Student ID</b> field, type a valid social security number that you would like to change the existing ID to, and then click <b>Submit</b> .    |
|        | The <b>Change Student ID</b> dialog box is displayed prompting you to review the change ID request information and accept the information if it is correct. |
|        | Click <b>OK</b> to continue. Otherwise, click <b>Cancel</b> .                                                                                               |

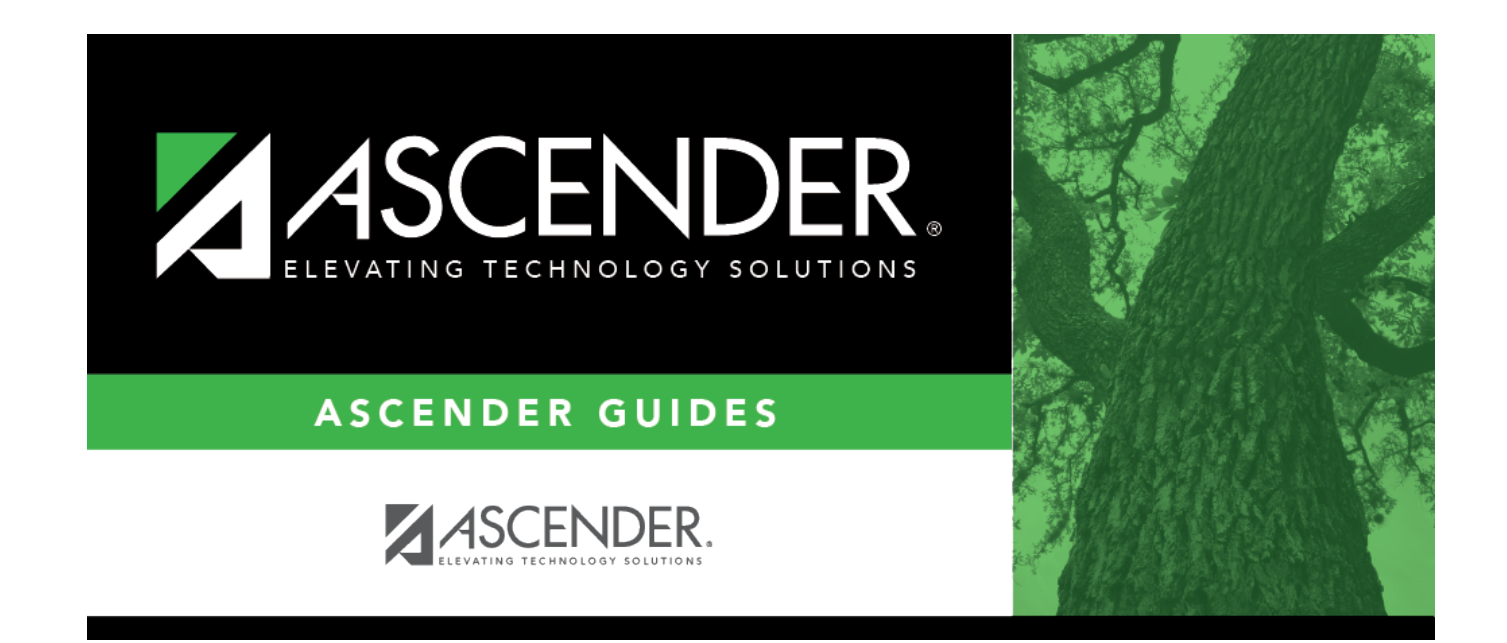

## **Back Cover**